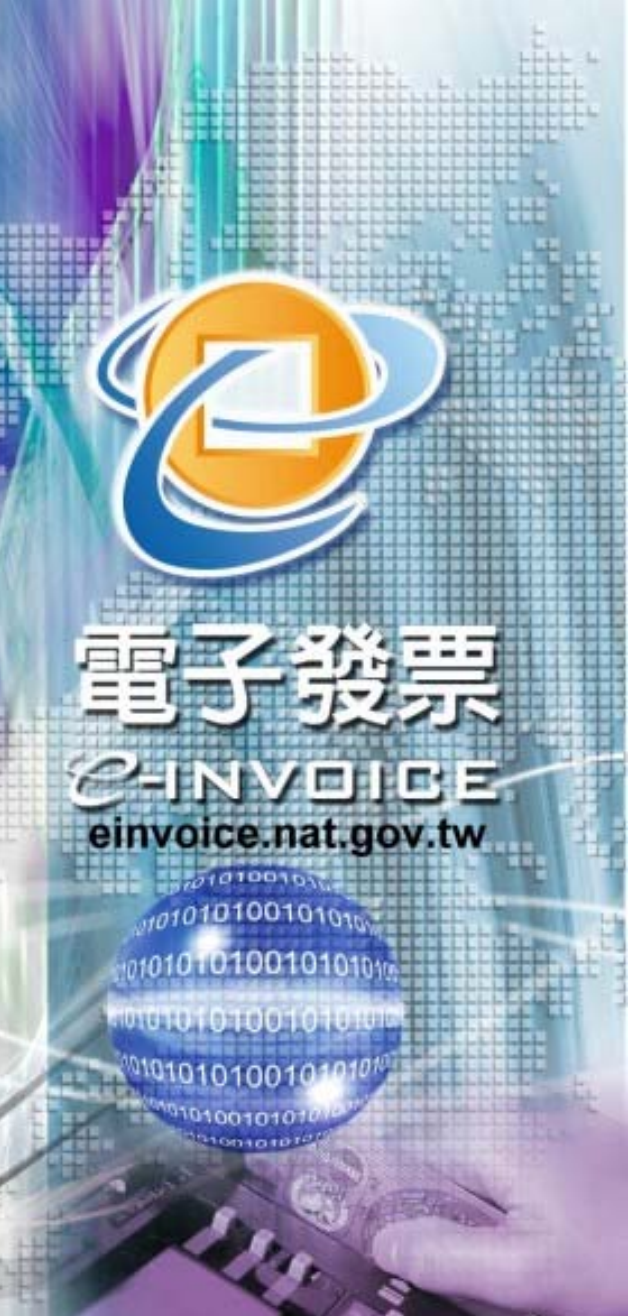

# 電子發票推廣說明

# 電子發票推動專案小組 簡報人:黃祈禎 協理

中華民國96年10月31日 謹製

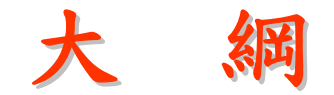

- 一、電子發票實施作業要點簡介
- 二、服務平台
- 三、服務架構
- 四、服務對象
- 五、申辨使用整合服務平台之流程

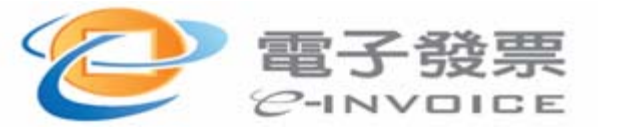

實施要點

## 壹、總則

貳、營業人使用電子發票之一般規定
 參、營業人與營業人交易使用電子發票
 肆、營業人與非營業人交易使用電子發票
 伍、附則

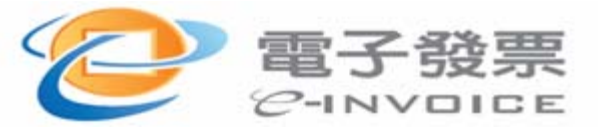

# 什麼是電子發票?

✤經向主管稽徵機關申請以網際網路或其他電子方 式開立、傳輸或接收之統一發票。

◆當商業交易完成後,賣方直接於財政部「電子發 票整合服務平台」開立發票、揭示相關資訊(發票 號碼、交易資訊)給買方。

◆不需再開立傳統的紙本發票,買方亦可直接於平台上接收發票。

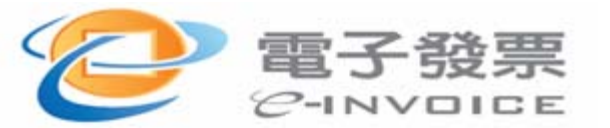

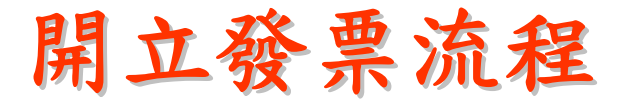

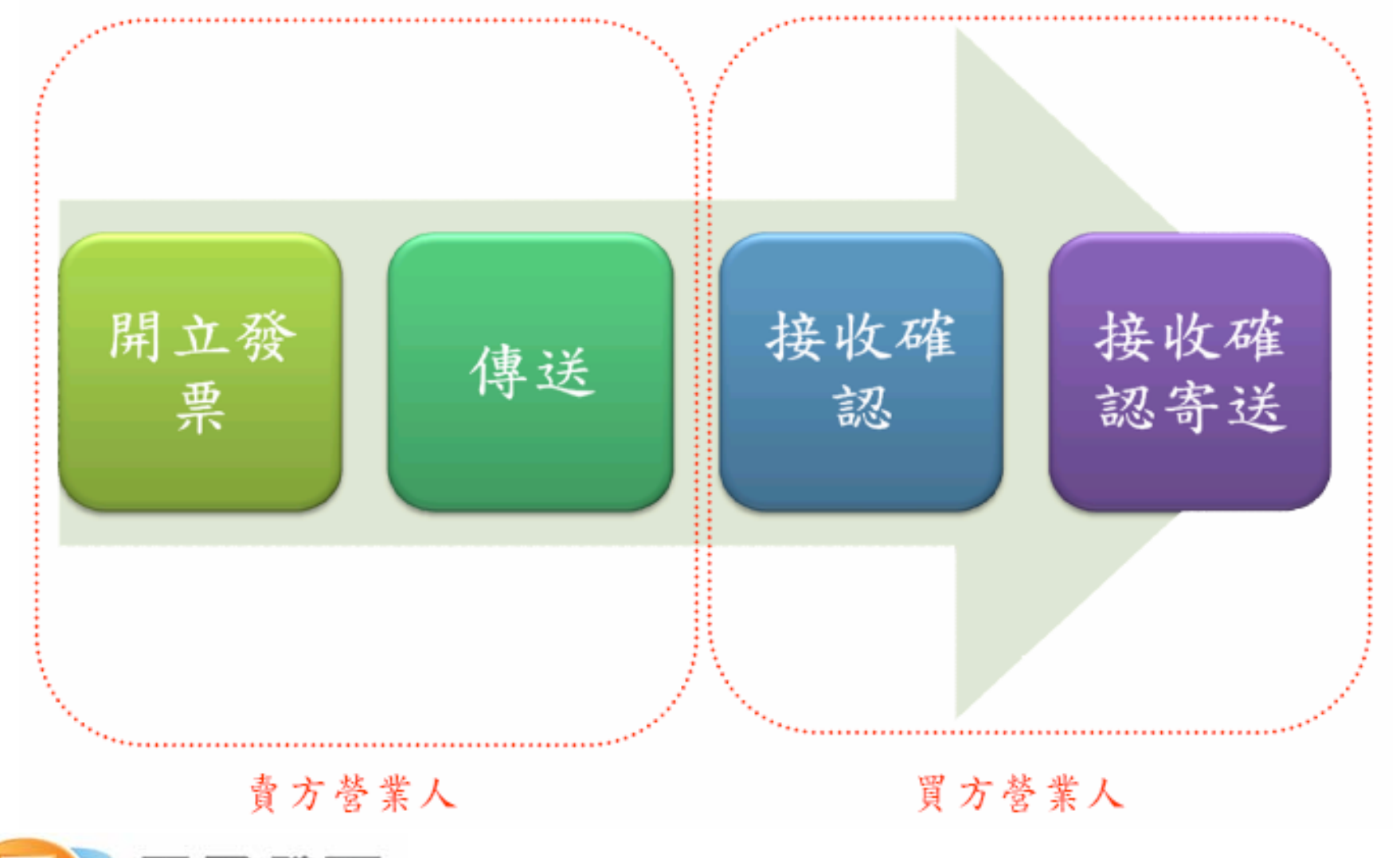

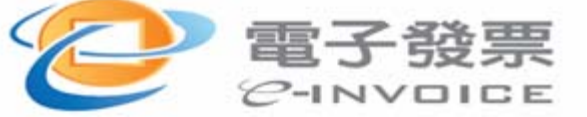

企業申辦資格

# ◆無積欠已確定之營業稅及罰鍰、營利事業所 得稅及罰鍰者。

◇向所屬稽徵單位,申請電子發票使用資格。

◆向經濟部工商憑證管理中心網站,線上申請 工商憑證。

6

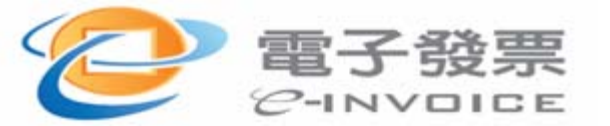

使用電子發票設備需求

- ◆作業系統:Microsoft Windows 98,ME, 2000,XP中文版
- ◆瀏覽器: Microsoft Internet Explorer 6 版本
- ◆讀卡機:支援MOEACA工商憑證之ⅠC讀卡機

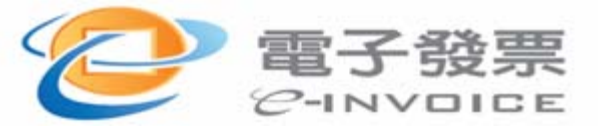

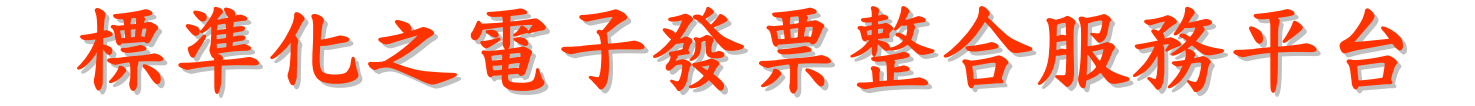

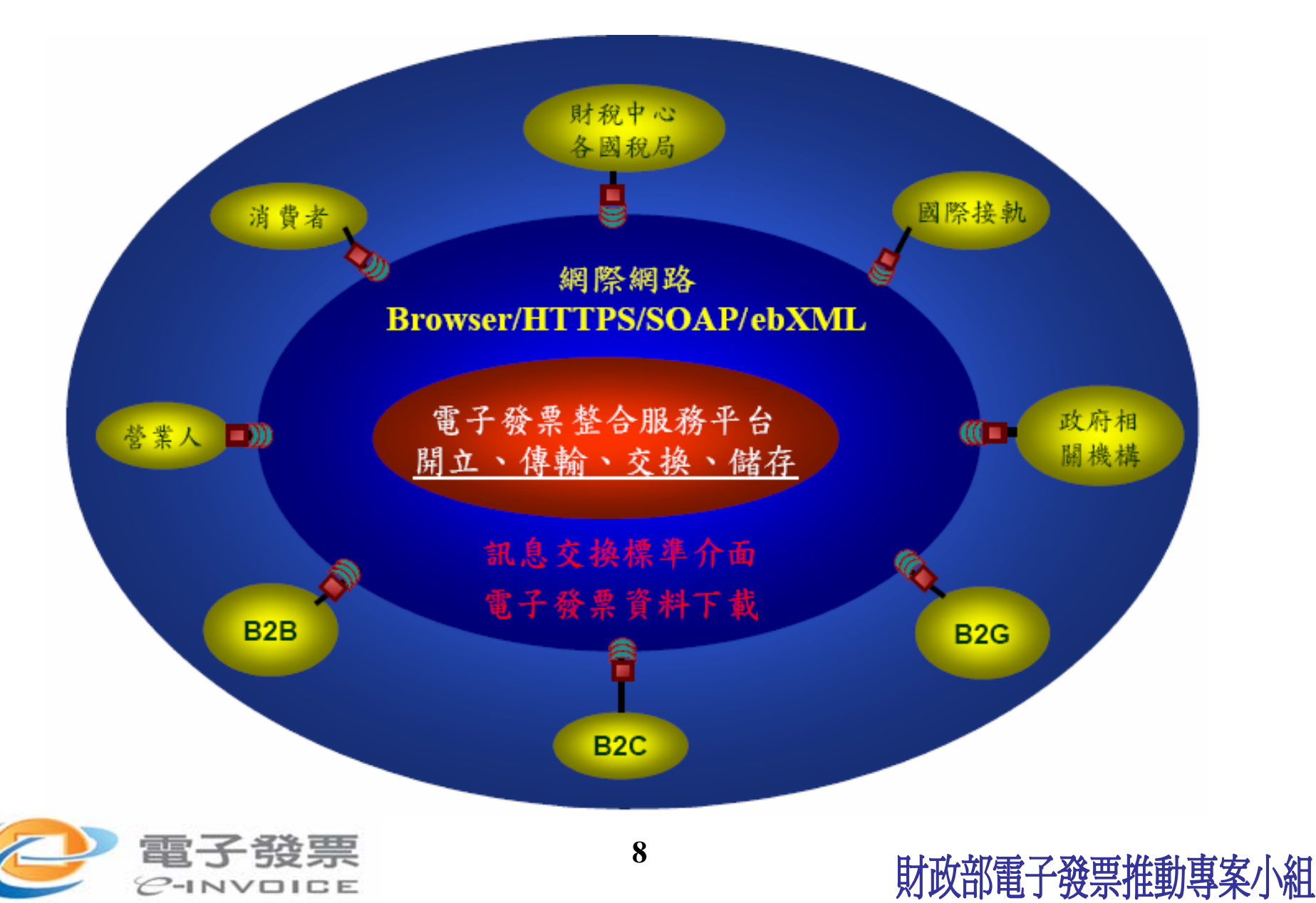

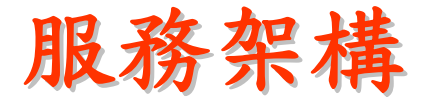

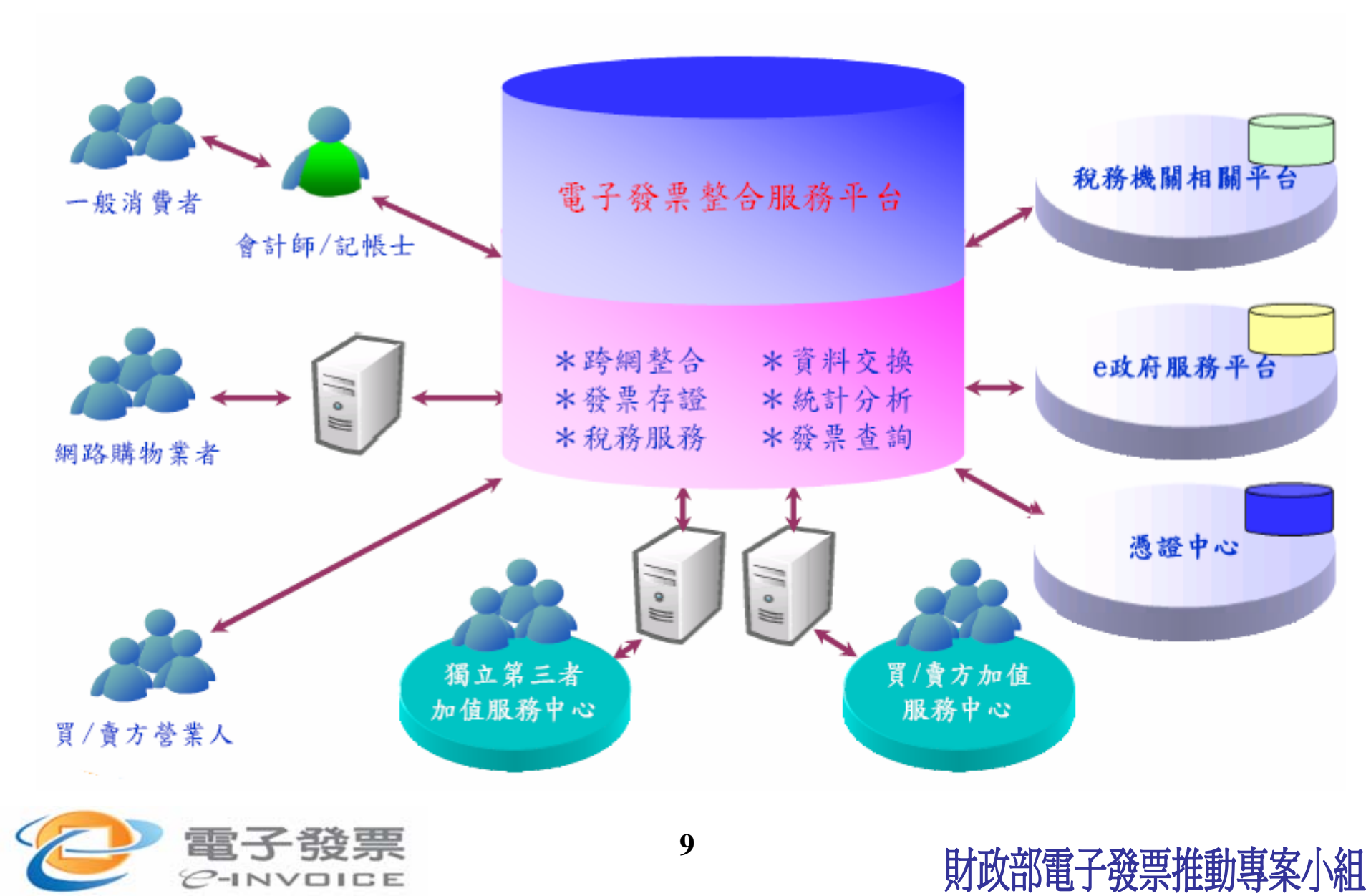

服務對象

- ❖提供網購業者與民眾(B2C)電子發票服務
  - 網購業者電子發票資料存放
  - 民眾發票查詢稽核(全民稽核)
- ◆提供企業與企業(B2B)電子發票服務
  ●加值服務中心間電子發票資料交換與存放
  ●企業與企業電子發票開立、接收與存放
- ∻提供企業與政府(B2G)電子發票服務
  - ●企業開立電子發票
  - 政府機關查詢及列印電子發票

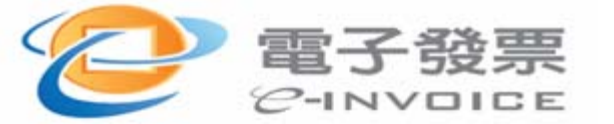

# 電子發票對企業帶來的效益

◆節省人工處理成本

(免除郵遞、距離限制及節省時效)

✤減少存查發票之倉儲空間

◆企業營業稅媒體申報檔下載或網路申報作業, 提昇行政處理效率並減少交查異常之機率。

◆未來企業對政府生意往來,透過電子發票可以 縮短請款時間。

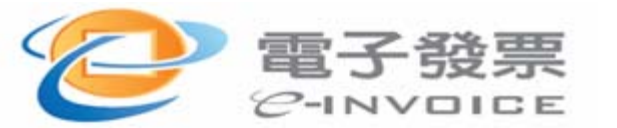

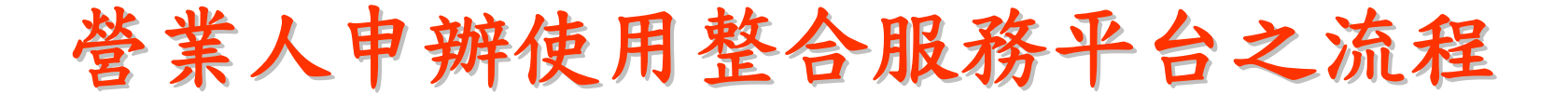

申辦電子發票使用資格

申辦工商憑證

財政部電子發票推動專案小組

所在地之主管稽徵機關核定 公司/商號所屬登記機關核定

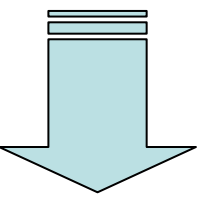

註冊使用電子發票 整合服務平台

線上完成註冊

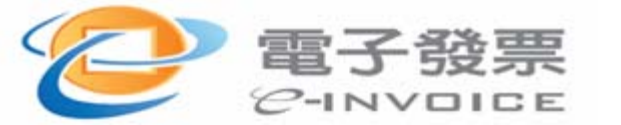

# (一)申辦電子發票使用資格

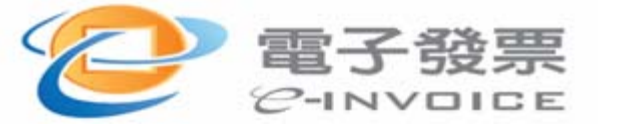

# 申辦電子發票使用資格-申請書範例

營業人與營業人交易使用電子發票申請書範例

 填妥附件之「電子發票申 請表」(依右圖申請範例 填寫及注意事項),並蓋 上公司大小章。

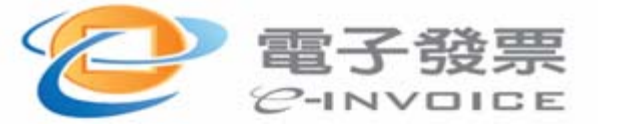

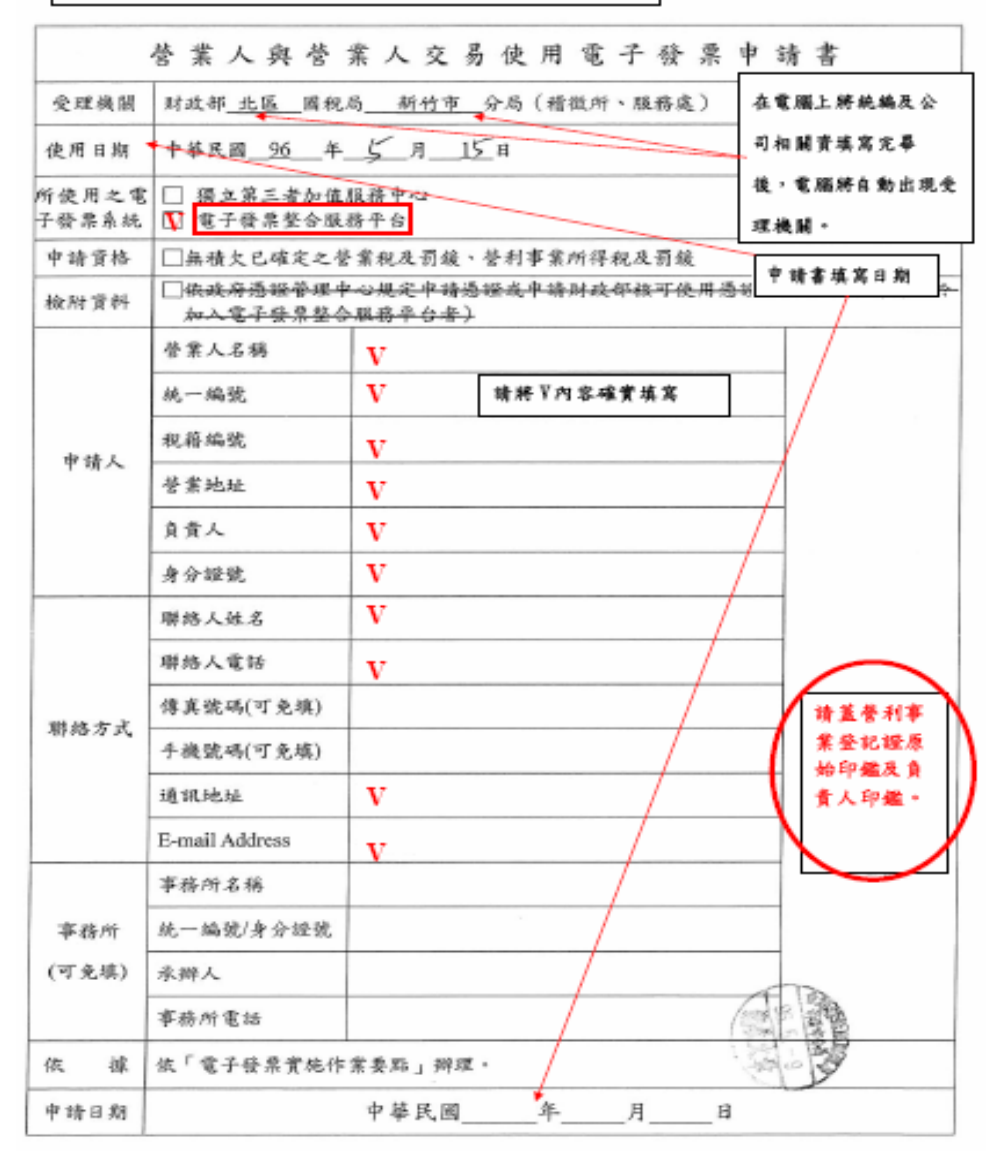

# (二)申辦工商憑證流程

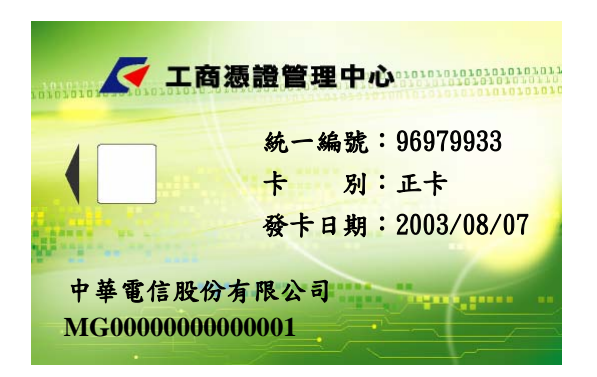

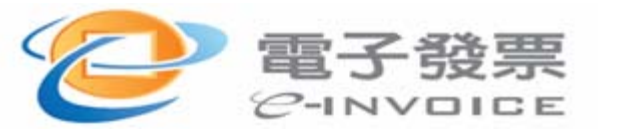

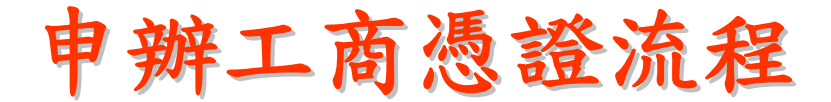

- 1. 第一次申請工商憑證IC卡,請先上經濟部工商憑證管理 中心網站:http://moeaca.nat.gov.tw/
- 2. 首頁 "憑證IC 卡相關作業"

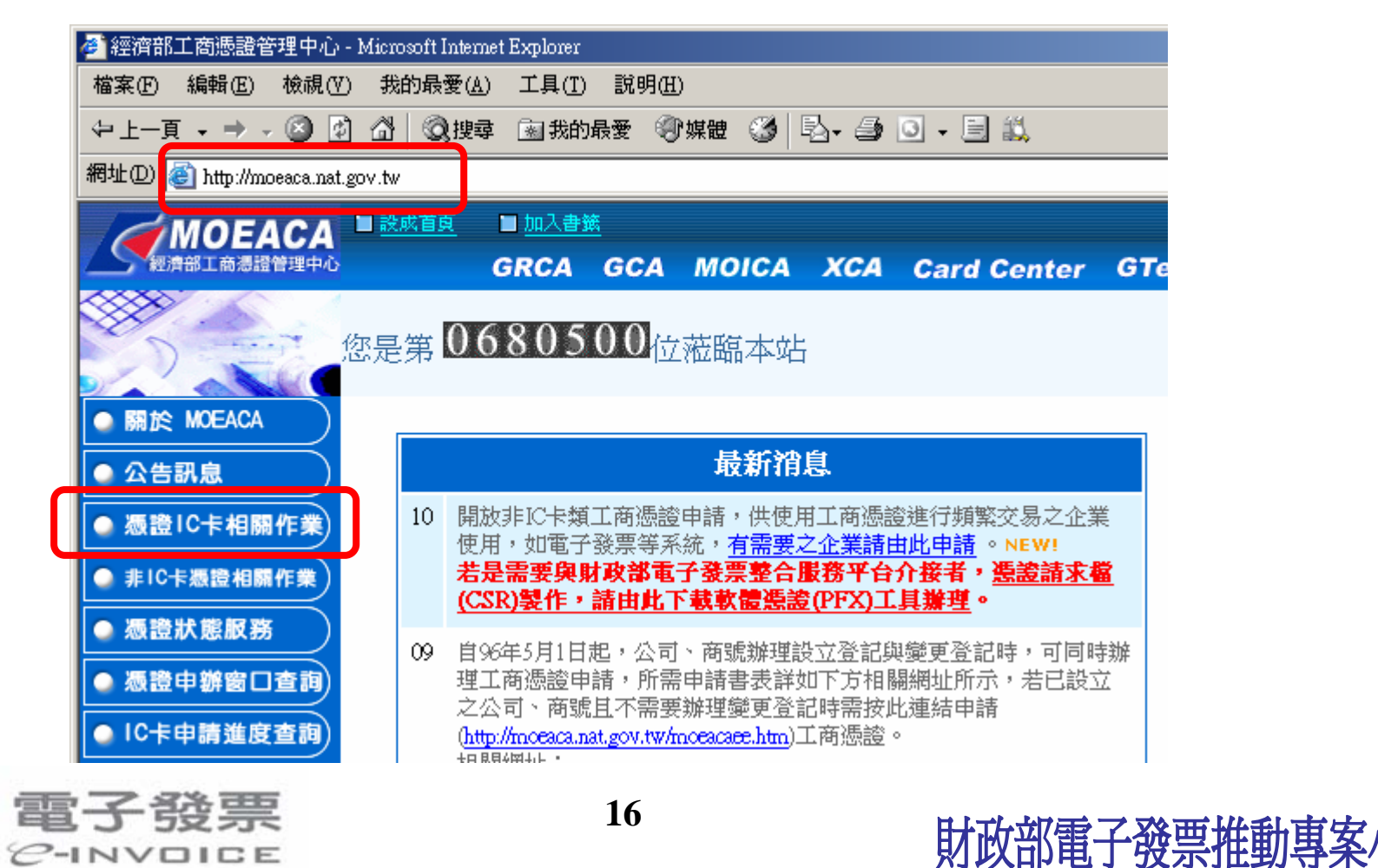

申辦工商憑證流程

3. 點擊 "憑證IC卡申請"

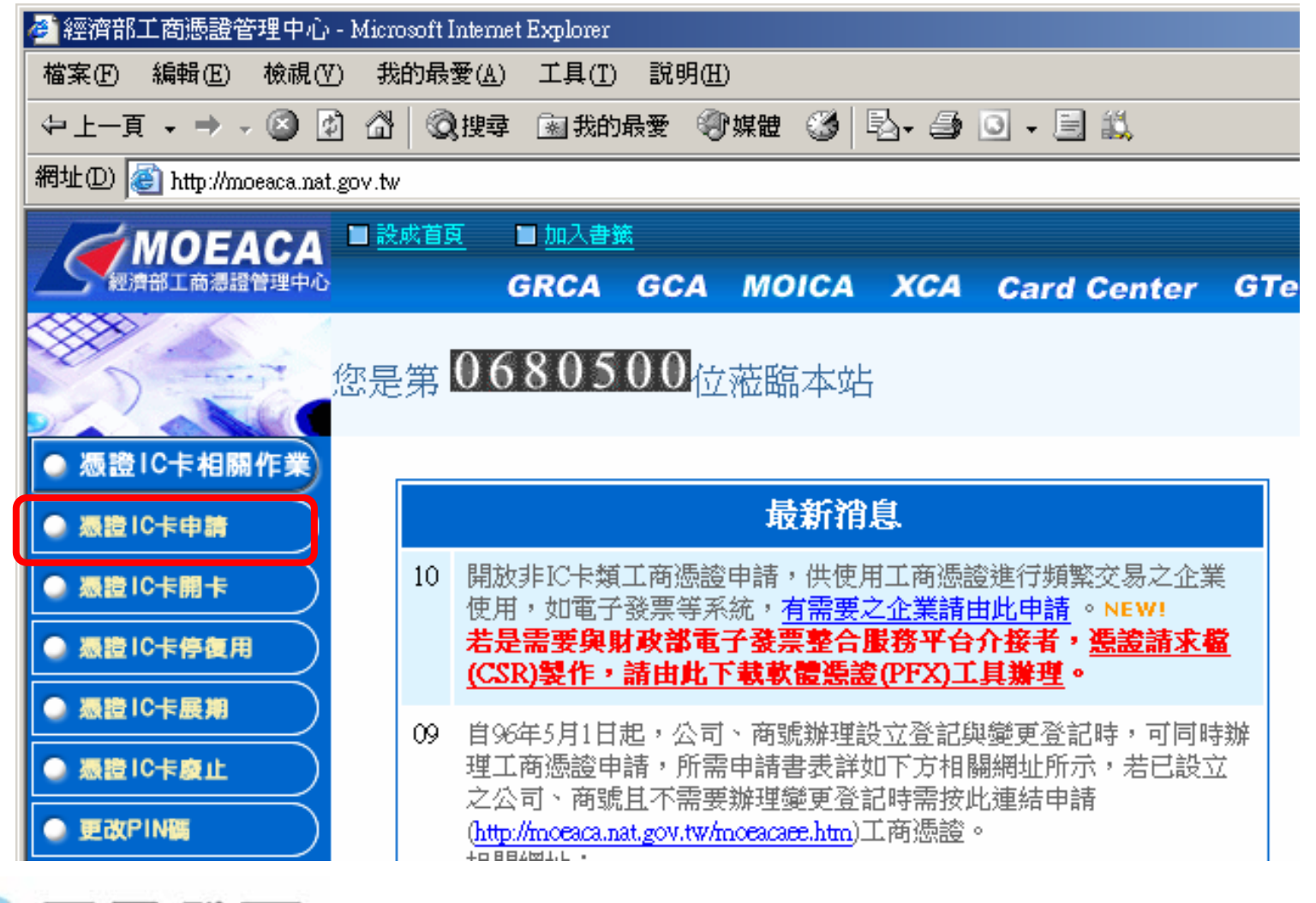

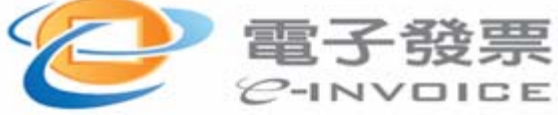

申辦工商憑證流程

#### 4. 點選【我要申請正卡】

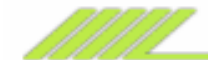

#### 憑證IC卡申請程序

HI ! 謝謝您申請工商憑證IC卡。我們的申請對象為依公司法完成登記之公司、分公司及依商業登 記法完成登記之商號,若您為非屬前述事業主體請至XCA申請組織憑證IC卡。以下,分別依「正 卡」、「附卡」説明申請流程與注意事項:

#### 📕 正卡注意事項:

- 1. 憑證效期五年, 到期需重新申請。
- 2. 僅可申請一張。
- 3. 可郵寄或臨櫃申請。

〔注意:郵寄或臨櫃申請前,請務必於線上繳費完成,同時注意於「IC卡申請進度查詢」中查詢狀 態需為"已經有申請資料,等待正式申請文件(公文)",若繳費十分鐘後仍未出現前述狀態請連絡 客服人員。完成繳費後,申辦窗口才可以審驗案件,否則將會退件。〕

 4. 應代表該事業主體,可通用所有應用服務,涉及事業主體存廢或所執行業務之法效需使用正 卡。

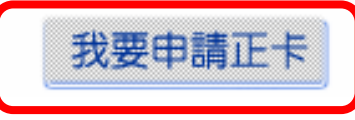

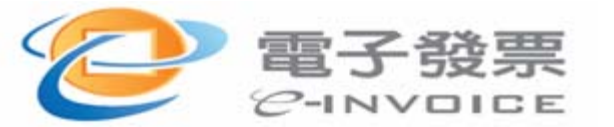

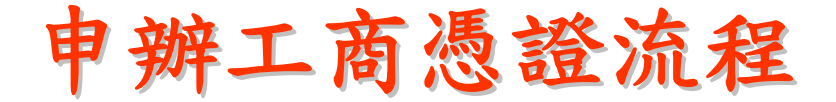

## 5. 點選【我同意條款內容】

|               | ④ 小幫手 用戶約定條款                                                                                                    |
|---------------|----------------------------------------------------------------------------------------------------|
| 《 推动开户 和 副 特别 |                                                                                                    |
| ≫ 選擇憑證類別      | 工商憑證管理中心(以下簡稱本管理中心)之用戶,係指記載於本管理中心所▲<br>簽發憑證的憑證主體名稱(Certificate Subject Name)的個體,以本管理中心負<br>責簽發公司、分公司及行號等事業主體憑證而言,用戶就是公司、分公司及行號 |
| ◇輸入統一編號       | 等事業主體。                                                                                                    |
|               | <<用戶之義務>>                                                                                                    |
| ◇ 锥部豆記真科是否止锥  | (1) 應遵守本管理中心憑證實務作業基準(以下簡稱本作業基準)之規定,並確保                                                                                         |
| ◇輸入憑證聯絡資料     | 所提供申請資料之正確性。                                                                                                    |
| ◇ 設定用戶代碼      | (2) 在本管理中心核定憑證申請並簽發憑證後,用戶應依照本作業基準4.3節規<br>定接受憑證。                                                                               |
| ≫ 繳費          | (3) 用戶在接受本管理中心所簽發之憑證後,即表示已確認憑證內容資訊之正確→<br>性,並依照本作業基準1.3.7節規定使用憑證,如憑證內容資訊有誤,用戶應主<br>動通知本管理中心。                                   |
| ≫表單列印         | (4) 應妥善保管及使用私密金鑰。                                                                                                    |
| > 線上申請填單完成    | (5) 如須暫停使用、恢復使用、廢止或重發憑證,應依照本作業基準第四章規定                                                                                          |
|               | 我同意條款內容 我不同意條款內容                                                                                                    |

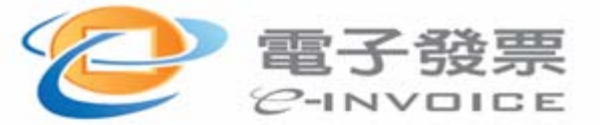

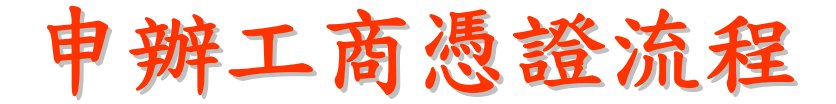

#### 6. 選擇【憑證類別】,按下一步

C-INVOICE

| ゴロ商憑證 - Micro | soft Internet | Explorer         |                |       |                   |           |                    |           |   |
|---------------|---------------|------------------|----------------|-------|-------------------|-----------|--------------------|-----------|---|
| 檔案(F) 編輯(E)   | 檢視(♡)         | 我的最愛( <u>A</u> ) | 工具( <u>T</u> ) | 説明(H) |                   |           |                    | 🔁 -       | - |
| ◇確認用戶約訂(      | 條款            | ⑧ 小幫手            |                |       | 選擇憑證              | 2類別       |                    |           |   |
| ◊ 選擇憑證類別      |               |                  |                |       |                   |           |                    |           |   |
| ◇ 輸入統一編號      |               | 馮訇               | 新问·(           | の人司   | 0                 | 调点八司期。    | (周点八司)             | ● 帝貽      |   |
| ◇確認登記資料)      | 是否正確          | 10 K             | 2778,004       | ΑΨ    | ~ )) <u>A</u> H(4 | ~四刀(本)可来。 | / (*E4(7) (24) EQ) | ~_ lei 0% |   |
| ◇輸入憑證聯絡       | 資料            |                  |                |       | _                 |           |                    |           |   |
| ◇ 設定用戶代碼      |               |                  |                |       | 千_]               | 「一步」      |                    |           |   |
| ≫ 繳費          |               |                  |                |       |                   |           |                    |           |   |
| ◇ 表單列印        |               |                  |                |       |                   |           |                    |           |   |
| 》線上申請填單       | 完成            |                  |                |       |                   |           |                    |           |   |
| । <br>अ       |               |                  |                |       |                   |           |                    |           |   |
| <u>ل</u> ا    |               |                  |                |       |                   |           |                    | ,和耶奈和哈哈   |   |
| 1-4-53        | 中里            |                  |                |       | 20                |           |                    |           |   |

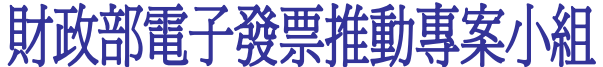

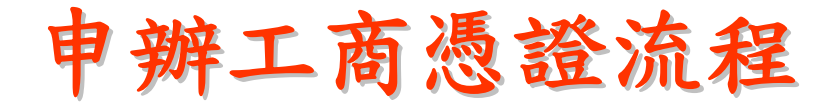

7. 輸入【統一編號】,按下一頁

C-INVOICE

| 👏 工商憑證 - Microsoft Intern | et Explorer        |                               |          |                                       | _ 🗆 2 |
|---------------------------|--------------------|-------------------------------|----------|---------------------------------------|-------|
| 檔案(E) 編輯(E) 檢視(Y          | ) 我的最愛( <u>A</u> ) | 工具( <u>T</u> ) 說明( <u>H</u> ) |          |                                       | 🔁 - 🦉 |
| ◇確認用戶約訂條款                 | ① 小幫手              |                               | 輸入統一編號   |                                       |       |
| ◇ 選擇憑證類別                  |                    |                               |          |                                       |       |
| 約入統一編號                    |                    | 請輸入統一                         | 編號:      | (限制 8碼字元)                             |       |
| ◊ 確認登記資料是否正確              |                    |                               |          |                                       |       |
| ◇輸入憑證聯絡資料                 |                    |                               |          |                                       |       |
| > 設定用戶代碼                  |                    |                               | 上一頁「下一頁」 |                                       |       |
| ≫ 繳費                      |                    |                               |          |                                       |       |
| ≫ 表單列印                    |                    |                               |          |                                       |       |
| ◇ 線上申請填單完成                |                    |                               |          |                                       |       |
| ()                        |                    |                               |          |                                       |       |
| 了發票                       | Ĩ                  |                               | 21       | ····································· |       |

申辦工商憑證流程

8. 畫面自動帶出登記資料,輸入【電子郵件信箱】,確認資料無誤後,按下一頁

| 查 工商憑證 - Microsoft Internet<br>檔案(E) 編輯(E) 檢視(V) | Explorer<br>我的最愛( <u>A</u> ) | 工具(I) 說明(H)     |                                                              |                           |
|--------------------------------------------------|------------------------------|-----------------|--------------------------------------------------------------|---------------------------|
| ◇ 確認用戶約訂條款                                       | ④ 小幫手                        |                 | 確認登記資料是否正確                                                   |                           |
| ◇ 選擇憑證類別                                         |                              | 統一編號:<br>商號狀況:  | XXXXXXXXX<br>核准設立                                            |                           |
| ◇ 輸入統一編號                                         | Ĵ                            | 商號名稱:<br>負責人姓名: | XXXXXXXXXXXX<br>XXX                                          |                           |
| ▶確認登記資料是否正確                                      | L                            | 登記機關:<br>商號     | XXXXXXXX                                                     | (非必塡)                     |
| ◇輸入憑證聯絡資料                                        | 電                            | 子郵件信箱:          | 説明:此處填寫電子郵件信箱主要做為<br>用,將記載於憑證中,如果沒有填寫,所                      | 商號安全電子郵件之<br>所核發的工商憑證IC卡將 |
| ◇ 設定用戶代碼                                         |                              |                 | 無法使用女主電子郵件功能。右有女主電<br>配符合安全電子郵件標準的電子郵件軟體<br>Outlook Express。 | 輩子郵件需泳,日復可拾<br>捷使用,例如微軟   |
| ◇ 繳費                                             |                              |                 | 「上一貫」「下一貫」                                                   |                           |
| ◇ 表單列印                                           |                              |                 |                                                              |                           |
| ◊線上申請填單完成                                        |                              |                 |                                                              |                           |
|                                                  |                              |                 |                                                              |                           |
| 雪子路重                                             |                              |                 | 22                                                           |                           |

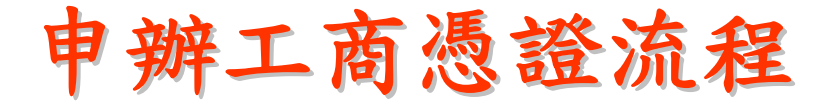

9. 輸入聯絡人資料,確認無誤後,按下一頁

| ④ 工商振識 - Microsoft Internet<br>檔案(F) 編輯(E) 檢視(Y) | Sxplorer                                                                                                    |          |
|--------------------------------------------------|----------------------------------------------------------------------------------------------------|----------|
| ◇ 帷部用戸利訂保款<br>◇ 選擇憑證類別                           | 憑證聯絡人姓名*                                                                                                    |          |
| ◇ 輸入統一編號                                         | 電話*          傳真                                                                                                    |          |
| ◇確認登記資料是否正確 ◇輸入憑證聯絡資料                            | <ul> <li>憑證聯絡資料(標註' * "欄位者,請務必填寫)</li> <li>說明:</li> <li>1. 憑證管理中心對於貴公司(分公司或商號)所申請的憑證之後續聯絡訊息(例如 憑證)</li> </ul>                                          |          |
| ◇ 設定用戶代碼                                         | 到期通知等)將以電子郵件、電話、傳填或信件等方式通知。<br>2. 憑證IC卡將一律寄到貴公司(或商號)的登記地址,分公司的憑證IC卡亦將寄到 總公<br>司的登記地址,並以貴公司(或商號)的登記名稱為收件人,但信封上將加 註憑證聯<br>終人的姓名及電話,以方便貴公司(或商號)的文書收發人員作業。 |          |
| > 繳費 > 未買利印                                      | <ol> <li>         3. 為便於聯繫,諸盡量填上常用且變動可能性較低的電子郵件、電話號碼、傳真號碼         等聯絡資料。     </li> </ol>                                                               |          |
| ◇ 線上申請填單完成                                       | 重一不可                                                                                                    |          |
| <u>ا</u>                                         |                                                                                                    | <b>•</b> |
| <b>壶</b> 之 務 西                                   | 23                                                                                                    |          |

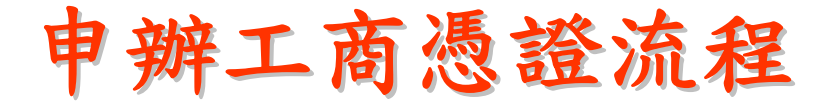

10. 輸入【用戶代碼】二次(以\*顯示),按下一頁

| 2 工商逓證 - Microsoft Internet E<br>檔案(P) 編輯(R) 檢視(V) | xplorer                                                                                                    |          |
|----------------------------------------------------|----------------------------------------------------------------------------------------------------|----------|
|                                                    | 1         1         1         1         1         1         1         1         1         1         1         1         1         1         1         1         1         1         1         1         1         1         1         1         1         1         1         1         1         1         1         1         1         1         1         1         1         1         1         1         1         1         1         1         1         1         1         1         1         1         1         1         1         1         1         1         1         1         1         1         1         1         1         1         1         1         1         1         1         1         1         1         1         1         1         1         1         1         1         1         1         1         1         1         1         1         1         1         1         1         1         1         1         1         1         1         1         1         1         1         1         1         1 <th1< th=""> <th1< th=""> <th1< th=""> <th1< th=""></th1<></th1<></th1<></th1<> | <u>_</u> |
| ◇ 選擇憑證類別                                           | 請設定用戶代碼     ********       請再輸入一次用戶代碼     ********                                                                                                    |          |
| ◇ 輸入統一編號                                           | 說明:用戶代碼由用戶自行設定,用戶代碼的長度至少6個字以上,長度最長 爲10個<br>字,限用英文字母、數字及特殊符號(例如:&、@、?或%等),並 建議至少包                                                                                                    |          |
| ◇ 確認登記資料是否正確                                       | 宫一個特殊特號;以上兩個欄位諸與人相向的用戶代碼,以 確認沒有打錯<br>字;由於日後如需進行IC卡開卡或掛失等申辦事項時,將 需要用到此用戶代<br>碼,此用戶代碼諸務必牢記。                                                                                                    |          |
| ◇輸入憑證聯絡資料                                          |                                                                                                    |          |
| 設定用戶代碼                                             |                                                                                                    |          |
| > 繳費                                               |                                                                                                    |          |
|                                                    |                                                                                                    |          |
| ◇ 線上申請填單完成                                         |                                                                                                    | V        |
| •<br>•                                             |                                                                                                    |          |

申辦工商憑證流程

11. 畫面帶出申請資料,確認無誤後,按【選擇付費方式】

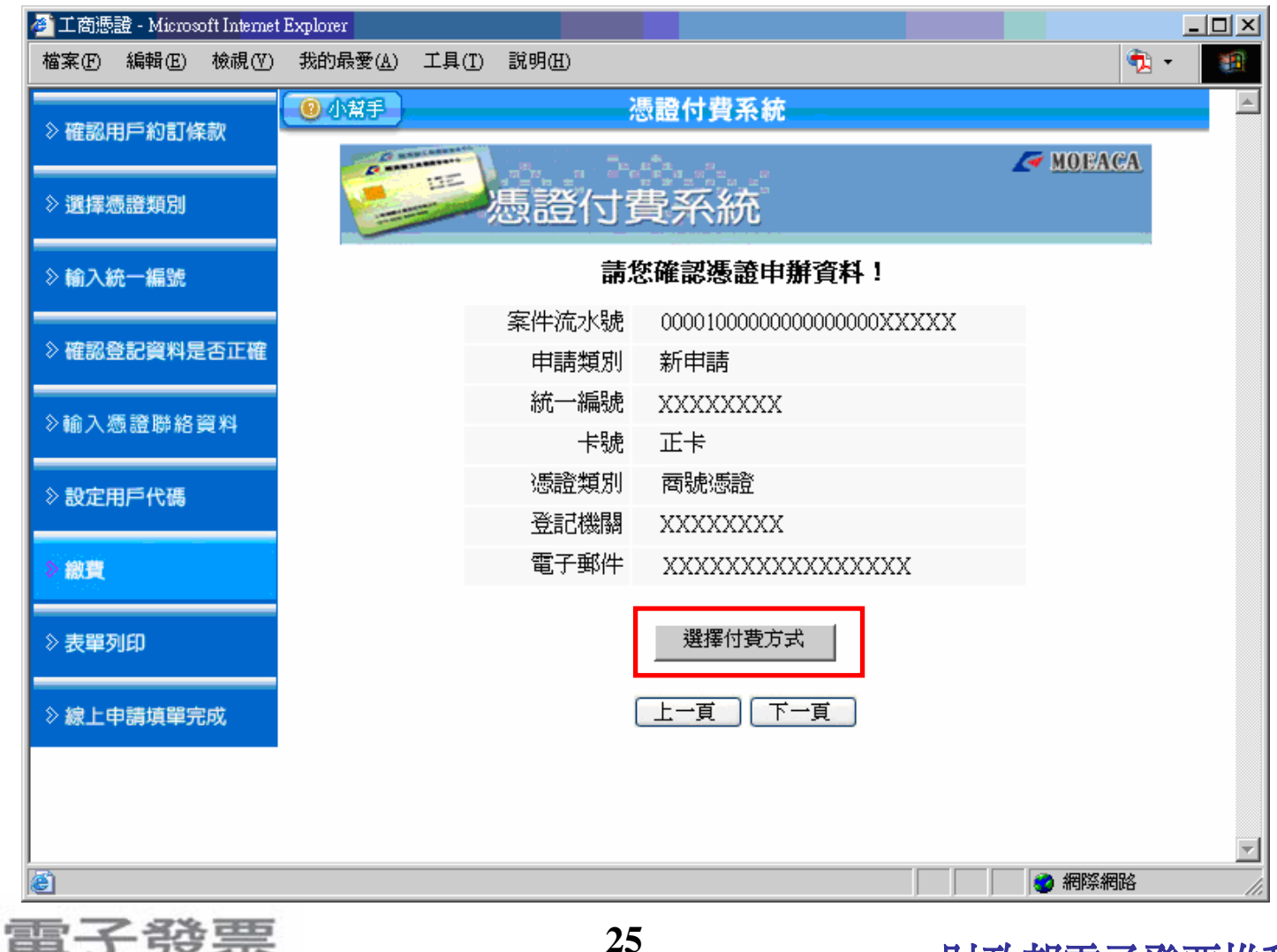

PINVOICE

# 申辦工商憑證流程

#### 12. 輸入【用戶代碼】(步驟10設定之用戶代碼),按確定

| ✓ MOEACA<br>憑證付費系統                           |
|----------------------------------------------|
| 案件流水號: 0000100000000000000000000000000000000 |
| 中華電信數據通信分公司<br>                              |

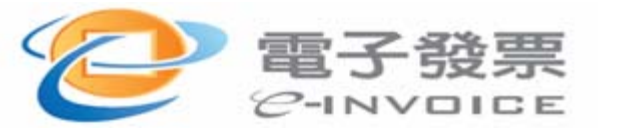

# 申辦工商憑證流程

13.畫面帶出申請資料,確認無誤後,按【選擇付費方式】

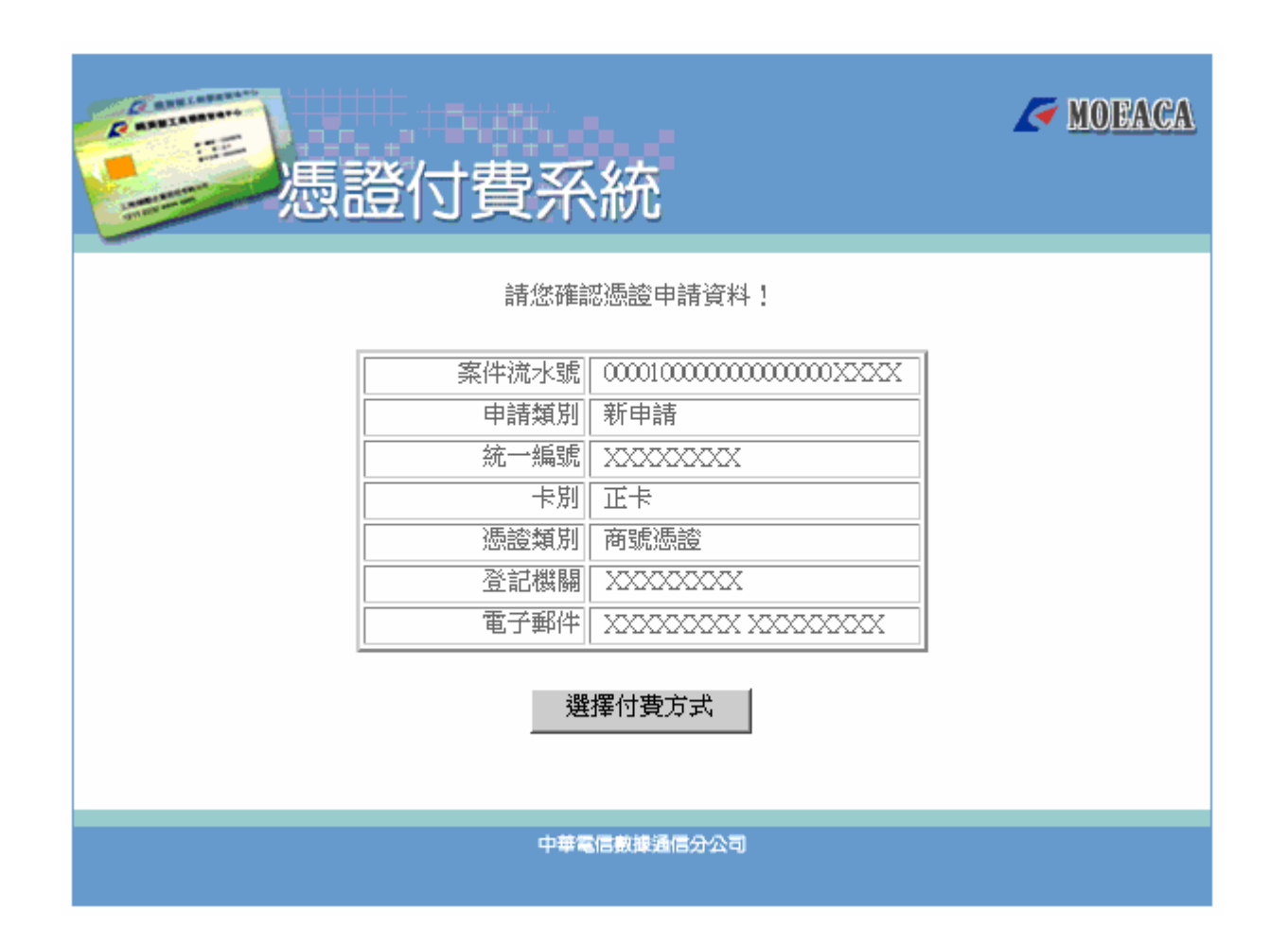

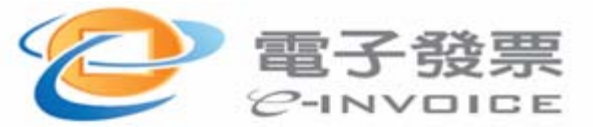

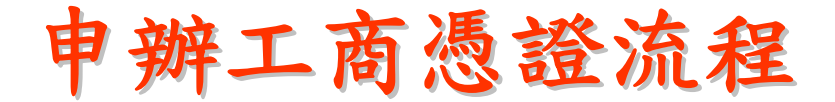

## 14. 可選擇【HiNet小額付款】或【ATM轉帳或銀行轉帳付款】

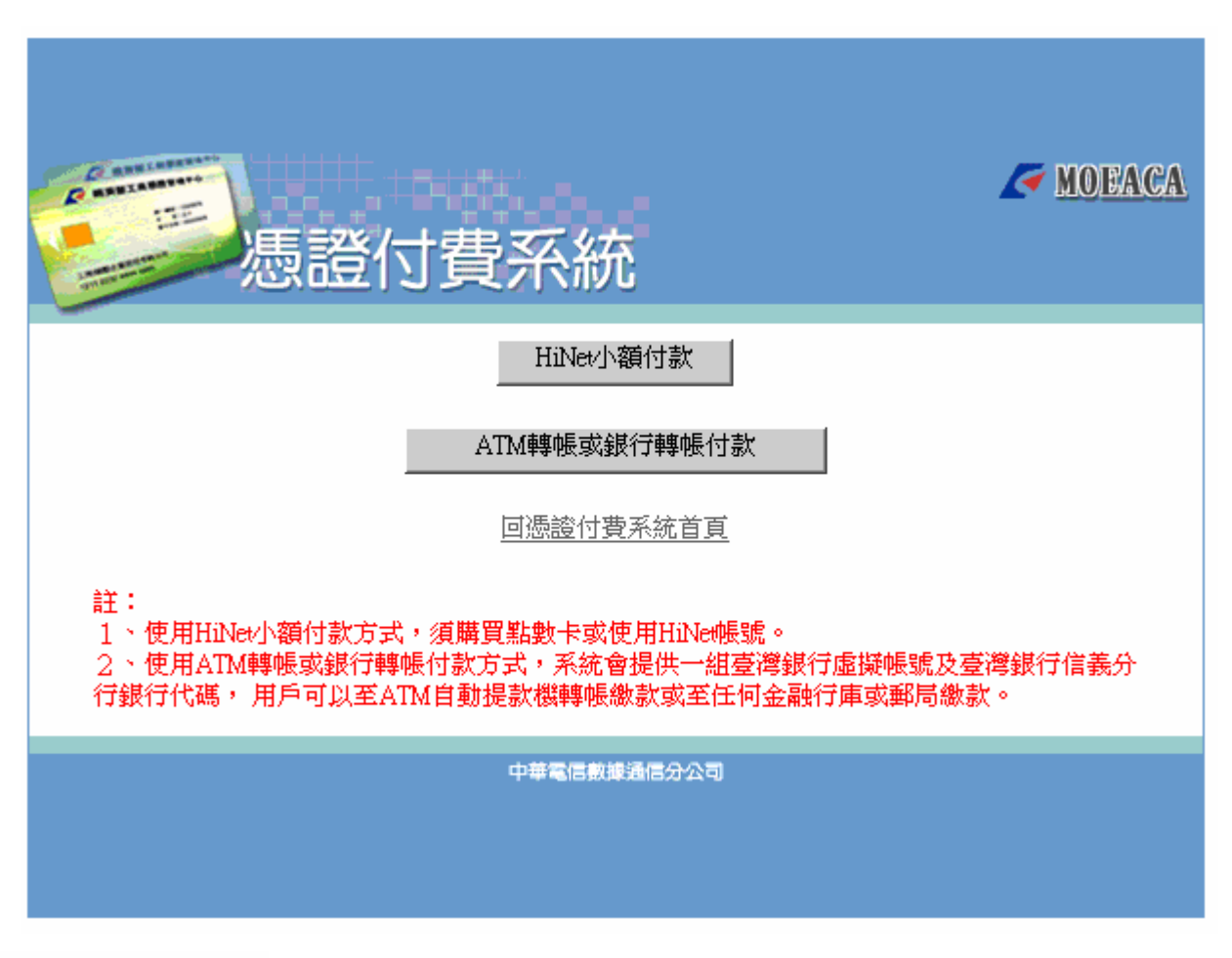

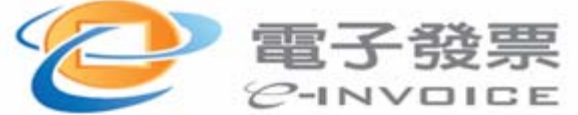

申辦工商憑證流程

- 15. 輸入發票開立相關 資料,確認無誤後, 按確定
- 16. 列印付款資料,至 ATM或銀行轉帳付 款

17. 關閉此視窗

|                         | 憑證付費系統                                                               | A MOBACA                                                             |
|-------------------------|----------------------------------------------------------------------|----------------------------------------------------------------------|
| 微們的申請對<br>事業主體(例)<br>事處 | \$為依公司法完成登記之公司、分公司及付<br>如:工廠(有辦理營利登記除外<br>等,皆不在申請範圍內)請至 <u>XCA</u> 申 | 被商業登記法完成登記之商號,若您為非屬前述<br>)/ 合作社 / 事務所 / 外商分公司辦<br>請組織憑證IC卡,不要在此進行繳費。 |
|                         | 姓名(發票抬頭):<br>身份證字號/公司統編<br>(開立三聯式發票,請項入統一編號):                        |                                                                      |
|                         | <b>聯絡電話:</b>                                                         |                                                                      |
|                         | <b>發票收件地址:</b>                                                       |                                                                      |
|                         | 聯絡人名稱:                                                               |                                                                      |
|                         |                                                                      | 清除 確定                                                                |
| 填寫説                     | 明:                                                                   |                                                                      |
| 1.                      | 貴客戶為 <mark>個人</mark> (非營業人)時,請於「<br><u>證字號共十碼</u> ,本公司將寄送二聯式         | 謝分證字號公司統編」填入 <mark>您的身份</mark><br>發票至您的「發票收件地址」。                     |
| 2.                      | 貴客戶為 <u>公司行號</u> (營業人)時,請於<br><u>行號的統一編號共八碼</u> ,本公司將<br>址」。         | 「身分證字號/公司統編」填入 <u>貴公司</u><br>寄送三聯式發票至您的「發票收件地                        |
| 3.                      | 為確保 貴客戶收到發票,請確實填寫 <u>「</u><br>你的發票。謝謝您的配合!                           | 記整的發票收件地址」,以便寄送                                                      |
| 4.                      | 請完成繳費後再送出憑證申請書,否則未                                                   | 繳費案件將會 <mark>退件</mark> 處理                                            |
|                         |                                                                      |                                                                      |
|                         | 中華電信數據通信                                                             | 行公司                                                                  |

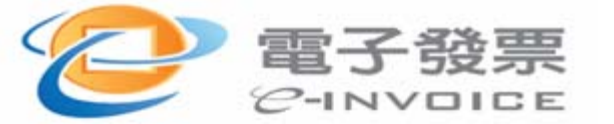

申辦工商憑證流程

18. 回到步驟11的畫面按下一頁,顯示下列畫面,按友善列 印印出此頁畫面,再按下一頁

| 4 工商憑證 - Microsoft Internet<br>檔案(P) 編輯(E) 檢視(Y) | tExplorer<br>我的最愛(A)      | 工具(I)           | 說明(H)          |                                                  |
|--------------------------------------------------|---------------------------|-----------------|----------------|--------------------------------------------------|
| > 確認田戶約訂條款                                       | <ul> <li>① 小幫手</li> </ul> |                 | 1              | 表單列印-用戶代碼函                                       |
| ◇ 鍵接憑證類別                                         | ※此用戶<br>用戶作               | 与代碼日後<br>代碼之功能  | ě將爲您日<br>É,請務j | 日後進行該憑證相關事宜之用,本憑證中心無法提供查詢<br>必妥善保存。              |
| ◇ 輸入統一編號                                         |                           | 安在法办            | / 毕之           | 用戶代碼函                                            |
| ◇ 確認会記資料具不正確                                     |                           | ₩117.03<br>用戶代碼 | ¢qµc<br>ğ      | XXXXX                                            |
|                                                  |                           |                 | (5             | 憑證申請諮詢服務專線: 4121166<br>開放時間08:30-17:30 ,例假日暫停服務) |
|                                                  |                           |                 |                | 友善列印                                             |
|                                                  |                           |                 |                | 〔 頁一丁 〕 〔 頁一上 〕                                  |
| >                                                |                           |                 |                |                                                  |
| 》表單列印<br>                                        |                           |                 |                |                                                  |
|                                                  |                           |                 |                |                                                  |
|                                                  |                           |                 |                |                                                  |
| ê                                                |                           |                 |                |                                                  |

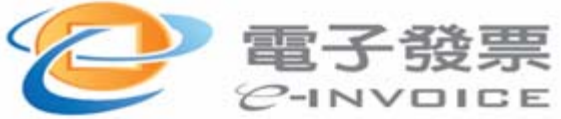

申辦工商憑證流程

# 19. 畫面顯示工商憑證申請書,按友善列印印出,再 按下一頁。

| 🍯 工商憑證 - Microsoft Internet B                   | Explorer                                                                                                    |                                                                         |             |    |
|-------------------------------------------------|----------------------------------------------------------------------------------------------------|-------------------------------------------------------------------------|-------------|----|
| 檔案(F) 編輯(E) 檢視(V)                               | 我的最愛(A) 工具(T) 說明(H)                                                                                                    |                                                                         | 🔁 - 🗃       |    |
| <ul> <li>表單列印</li> <li>&gt; 線上申請填單完成</li> </ul> | 諸蓋用朔理問疏登記印 <u>職</u> 單                                                                                                    | 諸蓋用简號負其人之登記印鑑早                                                          |             |    |
|                                                 | <br><br>※公录                                                                                                    | 务記載簽章欄<br>                                                              |             |    |
|                                                 | <ul> <li>○ 核可</li> <li>○ 退件,原因</li> <li>○ 商號印章與登記印鑑不符</li> <li>○ 商號自責人印章與登記印鑑不符</li> <li>□ 商號目前已失去申請憑證資格<br/>原因:</li> <li>□ 所申請之憑證類別不符</li> <li>□ 商號非屬於本申登機關管轄範圍</li> <li>□ 其他</li> </ul> | 審核人員蓋章                                                                  |             |    |
|                                                 | 注意事項<br>1.諸於憑證申諸上傳後30天內,將憑證申諸書郵奇<br>資料將被自動刪除而不予受理。<br>2.申辦機關窗口地址,諸至工商憑證管理中心網站<br>3.申請人如發現申諸書內容有誤,諸於送件前,上<br>修改,審核時如發現申諸書資料與上傳資料不符將                                                        | 或親送所屬登記申辦機關辦理,逾期者,上傳之憑證申 講<br>遭勤。<br>網修改並重新列印及用印;申諸書經送件後,諸勿再上網<br>予以退件。 |             |    |
|                                                 | 「上一頁」「下・                                                                                                    | 一頁 友善列印                                                                 | -           |    |
|                                                 | 385                                                                                                    | 21                                                                      | ● 網際網路      |    |
|                                                 |                                                                                                    | 31                                                                      | 財政部電子發票推動專案 | 小茶 |

申辦工商憑證流程

工商憑證正卡申請書

| 公司名稱(請塡公司全名) | 工商憑證股份有限公司     |       |     |  |
|--------------|----------------|-------|-----|--|
| 申辦機關         | 經濟部商業可         |       |     |  |
| 統一編號         | 12345670       | 公司負責人 | 王大同 |  |
| 電子郵件信箱       | abc@abc.com.tw |       |     |  |
|              |                |       |     |  |

| 工商憑證聯絡人資料: |     |    |             |
|------------|-----|----|-------------|
| 姓名         | 王上安 | 電話 | 02-23456789 |

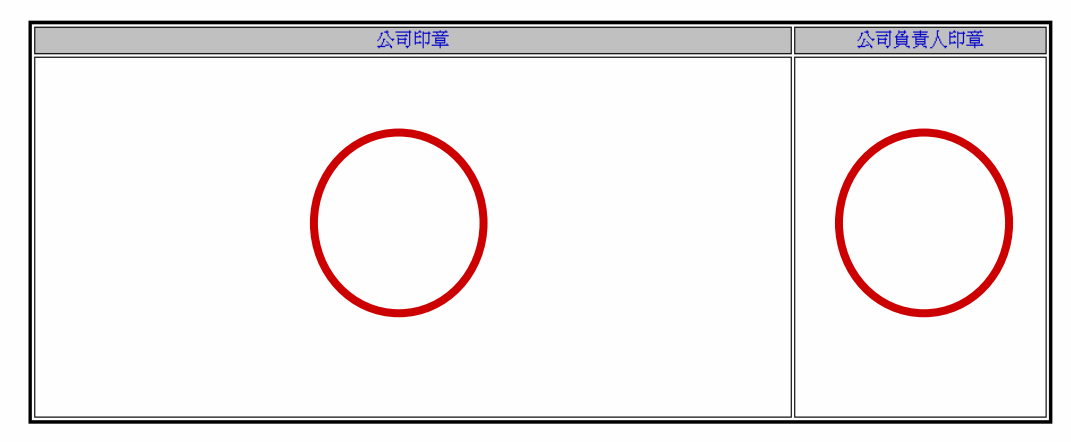

| ※公務記載簽章欄        |         |  |  |
|-----------------|---------|--|--|
| □核可             | 審核人員簽章: |  |  |
| □退件,原因:         |         |  |  |
| □公司印章與登記印鑑不符    |         |  |  |
| □公司負責人印章與登記印鑑不符 |         |  |  |
| □公司目前已經失去申請憑證資料 |         |  |  |
| 原因:             |         |  |  |
| □所申請之憑證類別不符     |         |  |  |
| □公司非屬於本申登機關管轄範圍 |         |  |  |
| □其他:            |         |  |  |

注意事項:

1.請於憑證申請上傳後30天內,將憑證申請書郵寄或親送所屬登記申辦機關辦理,逾期者,上傳之憑證申請資料將被自動刪除而不予受理。

2. 申辦機關窗口地址,請至工商憑證管理中心網站查詢。

 申請人如發現申請書內容有誤,請於送件前,上網修改並重新列印及用印;申請書經送件後,請勿再上網修改,審核時如發現申請書資料與上傳資料不符將 予以退件。

財政部電子發票推動專案小組

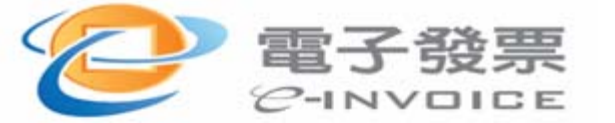

核,逾期不受理

20.印出之申請書請蓋用

原公司(商號)及負責人

登記印鑑相符之印章

註1.分公司憑證申請蓋用留存

登記機關之大小章(本公司

註2.外國分公司憑證申請蓋用

•上傳後30天內需送件審

代理人留存機關之印章

外國分公司及訴訟及非訴訟

及負責人印章)

申辦工商憑證流程

#### 21. 此畫面為確認資料是否備齊,按下一頁完成申請流程

| 🖻 工商憑證 - Microsoft Internet i | Explorer |                                      |                  |
|-------------------------------|----------|--------------------------------------|------------------|
| 檔案 (上) 編輯 (上) 檢視 (⊻)          | 我的最愛(A)  | 工具(I) 說明(H)                          | 🔁 👻 📲            |
| ◇ 確認用戶約訂條款                    | ① 小幫手    | 表單列印-郵寄信封列印                          | <u>×</u>         |
| ◇ 選擇憑證類別                      | Γ        | 申請工商憑證專用                             |                  |
| ◇ 輸入統一編號                      |          | 登記機關名稱 臺中市政府<br>郵客価址 403 臺山市西原民權略99艘 |                  |
| ≫ 確認登記資料是否正確                  |          | 郵寄前檢查事項                              |                  |
| ◇輸入憑證聯絡資料                     |          | □ 是否已完成繳費<br>□ 是否已列印憑證申請書            |                  |
| > 設定用戶代碼                      |          | □ 是否已於憑證申請書加蓋原留登記印鑑                  |                  |
| ◇ 繳費                          |          | 友善列印                                 |                  |
| ▶表單列印                         |          | 「上一頁」「下一頁」                           |                  |
| ◊ 線上申請填單完成                    |          |                                      |                  |
|                               |          |                                      |                  |
|                               |          |                                      |                  |
|                               |          |                                      |                  |
|                               |          |                                      |                  |
|                               |          |                                      | T                |
| 完成                            |          |                                      |                  |
| 子發票                           | 票        | 33                                   | 山北部局了欧田州部市市。     |
| INVOID                        | E        |                                      | N以尚電士 祝宗 推動 專案 小 |

## 

# 代為處理申辦說明

# 代為處理申辨說明

- 填妥附件之「電子發票申請表」(依<u>申請範例</u>填寫及注意 事項),並蓋上公司大小章。
- 上經濟部工商憑證管理中心網站

   (<u>http://moeaca.nat.gov.tw/</u>)線上申請工商憑證正卡(依<u>申</u> <u>請範例</u>填寫及注意事項),並蓋上公司大小章(營利事業 登記證原始印鑑及負責人印)。
- 3. 列印工商憑證,線上已繳費之付款單或ATM轉帳影本。
- 請將前1~3項文件交付至「電子發票推廣專案小組」 台中代表:神通電腦 黃祈禎、陳嘉慧
   聯絡地址:台中市民權路239號9樓

聯絡電話:04-23019760 # 201、# 121

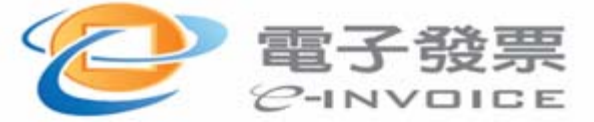

# (三)電子發票整合服務平台 註冊說明

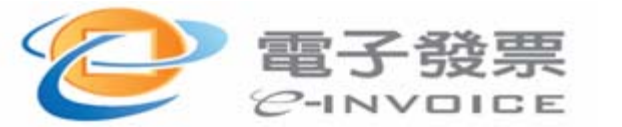

整合服務平台註冊流程

- 營業人經主管稽徵機關核准使用電子發票後,整 合服務平台會根據申請書內之e-Mail資料,寄發 帳號啟用通知函。
- 營業人依據帳號啟用通知函指引,使用憑證正卡 辦理帳號主憑證註冊作業。

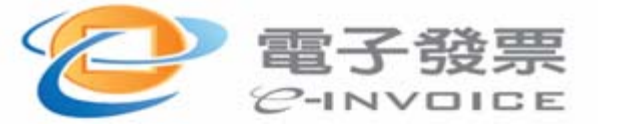

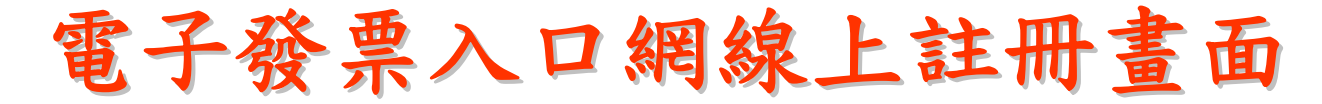

#### 1. 進入電子發票整合服務平台:http://www.einvoice.nat.gov.tw

#### 2. 點選【營業人】分眾導覽

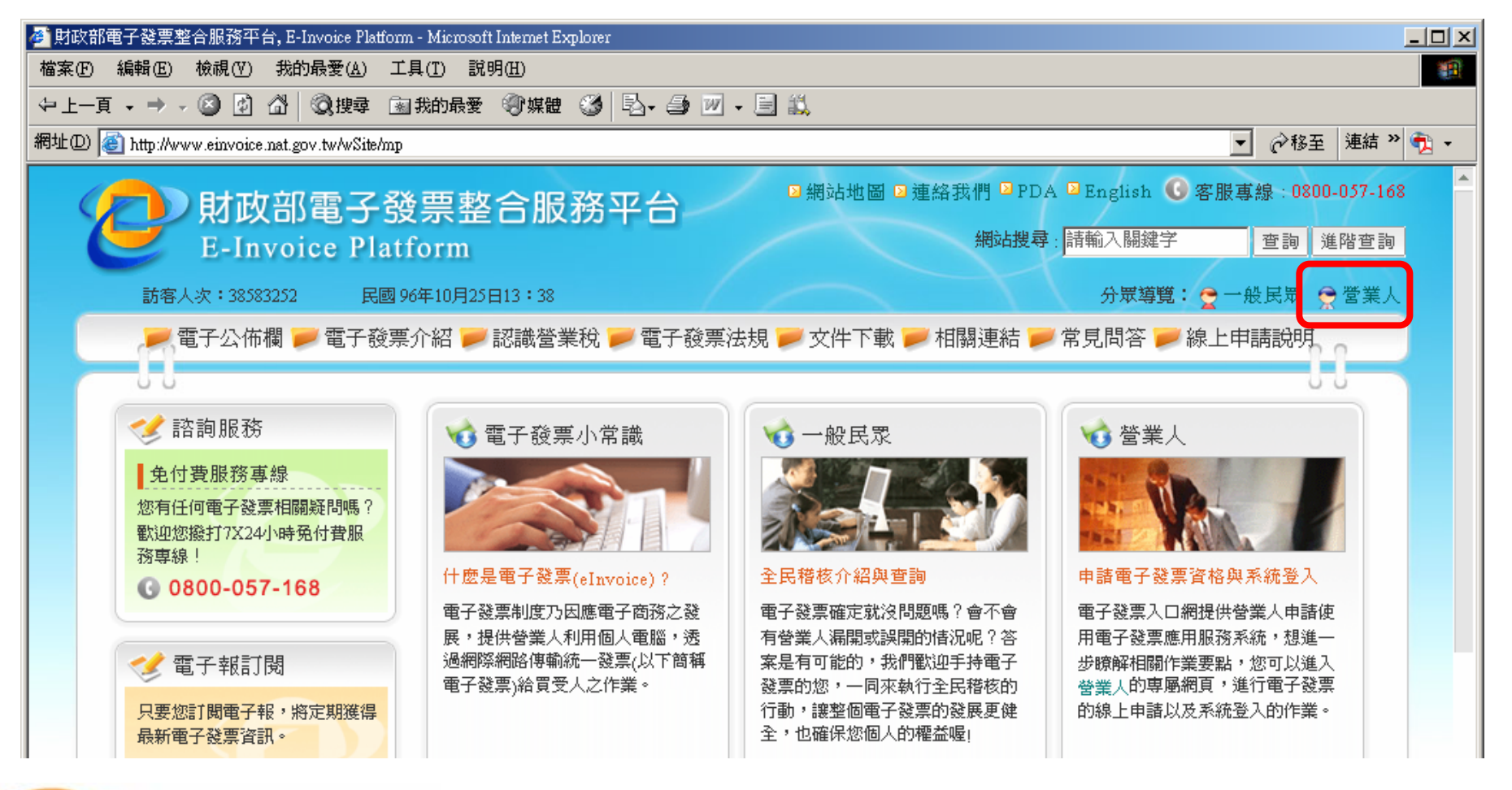

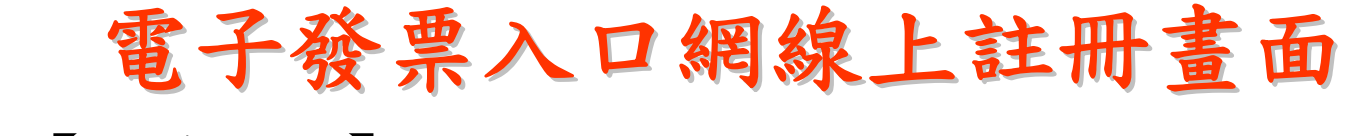

3. 點選【服務登入】

4. 登入前, 營業人應先確認已核准使用「電子發票」之資格,

並已取得登入之帳號、密碼(e-mail通知)。

| · 營業人 - Microsoft Internet Explorer                                                                                                    |                                                                                                    |                                                             | <u>- 🗆 ×</u> |  |  |
|----------------------------------------------------------------------------------------------------|----------------------------------------------------------------------------------------------------|-------------------------------------------------------------|--------------|--|--|
| 檔案(乎)編輯(正) 檢視(∀) 我的最愛(Δ) .                                                                                                    | 1具(I) 說明(H)                                                                                                    |                                                             | 1            |  |  |
| >上─頁 → → → 🙆 😰 🖄 🛛 😡 搜尋 🤅                                                                                                    | 3我的最爱 ⑧ 媒體 🥨 💁 🕑 - 🗐 📖                                                                                                    |                                                             |              |  |  |
| 郡址 ① 🙋 http://www.einvoice.nat.gov.tw/wSite/cf                                                                                                    | xItem=16&ctNode=31∓=1                                                                                                    | ▼ 🔗 移至 連結 ≫                                                 | 🔁 🔹          |  |  |
| ● 首頁 2 網站地圖 2 連絡我們 2 PDA 2 English ③ 客服專線:0800-057-168         ● 首頁 2 網站地圖 2 連絡我們 2 PDA 2 English ④ 客服專線:0800-057-168         網站搜尋:請輸入關鍵字       查詢 進階查詢         訪客人次:38584115       民國 96年10月25日13:45 |                                                                                                    |                                                             |              |  |  |
| 🥦 電子公佈欄 🤛 電子發票介紹 🤛 認識營業稅 🤛 電子發票法規 🤛 文件下載 🤛 相關連結 🤛 常見問答 📂 線上申請説明                                                                                                    |                                                                                                    |                                                             |              |  |  |
| 🥩 電子發票資格登入                                                                                                    | 首頁>營業人                                                                                                    | 📲 回上一頁 🛛 昌 列印                                               |              |  |  |
| 當企業交易量大時,傳統的手工<br>發票或電子計算機發票在輸入資料或是查找歷史紀錄都是沉重的<br>負擔,現在起您可以透過電子發<br>票服務,解決以上困擾,大量降<br>低您的營運成本。                                                                                                    | ○ 電子發票服務說明-服務申請<br>管業人可到稅務入口網,利用線上申辦申諸使用電子發票,<br>管業人可到稅務入口網,利用線上申辦申諸使用電子發票,<br>在入電子發票入口網之電子發票營業人管理系統,並透過em<br>來您就可以在電子發票入口網中,輕鬆管理您的電子發票。 ■ 目前稅務入口網提供三種線上申辦的表單,分別是「營業人與非營業人交易使用電子發票申請書」、「營業人擔任加值服務中心申請書」,由於申辦需使用憑證登入 | 核准後之相關資料,將傳送<br>adl通知您核准的狀態。未<br>;書」、「營業人與營業人<br>、請您於進行線上申請 |              |  |  |
|                                                                                                    | <b>罢 39</b> 財政部                                                                                                    | 邪電子發票推動專                                                    | 案小           |  |  |

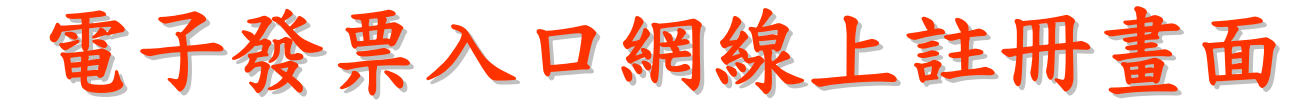

5. 輸入帳號、密碼(e-mail通知)後,按【登入】,即完成註 冊。

| ● 財政部電子發票整合服務平台, E-Invoice Platform - Microsoft In       ■     ■     ■     ■     ■     ■     ■     ■     ■     ■     ■     ■     ■     ■     ■     ■     ■     ■     ■     ■     ■     ■     ■     ■     ■     ■     ■     ■     ■     ■     ■     ■     ■     ■     ■     ■     ■     ■     ■     ■     ■     ■     ■     ■     ■     ■     ■     ■     ■     ■     ■     ■     ■     ■     ■     ■     ■     ■     ■     ■     ■     ■     ■     ■     ■     ■     ■     ■     ■     ■     ■     ■     ■     ■     ■     ■     ■     ■     ■     ■     ■     ■     ■     ■     ■     ■     ■     ■     ■     ■     ■     ■     ■     ■     ■     ■     ■     ■     ■     ■     ■     ■     ■     ■     ■     ■     ■     ■     ■     ■     ■     ■     ■     ■     ■     ■     ■     ■     ■     ■     ■     ■     ■     ■     ■     ■     ■     ■     ■     ■     ■ |                |  |  |  |  |  |
|----------------------------------------------------------------------------------------------------|----------------|--|--|--|--|--|
| 登入系統                                                                                                    |                |  |  |  |  |  |
| 諸選擇登入方式:                                                                                                    | ◎ 個人帳號 ◎ 自然人憑證 |  |  |  |  |  |
| 公司統一編號:                                                                                                    | 請輸入公司統一編號      |  |  |  |  |  |
| 帳號:                                                                                                    | 請輸入帳號          |  |  |  |  |  |
| 密碼:                                                                                                    |                |  |  |  |  |  |
|                                                                                                    | 登入             |  |  |  |  |  |
|                                                                                                    |                |  |  |  |  |  |

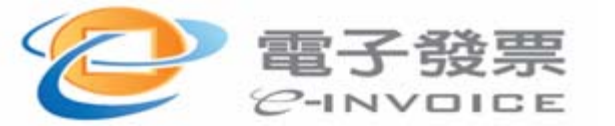